#### Access the Motions/Applications/Contested Matters menu in CM/ECF

| Š   | ECF                                                      | Ba <u>n</u> kruptcy | <b>.</b>                                           | <u>A</u> dversary                      | -                      | <u>Q</u> uery     |  |
|-----|----------------------------------------------------------|---------------------|----------------------------------------------------|----------------------------------------|------------------------|-------------------|--|
| Ban | kruptcy Events                                           |                     |                                                    |                                        |                        |                   |  |
|     | <u>Batch Filings</u><br>Case Upload                      |                     | Answer/Response<br><u>Reference an Exis</u>        | sting motion/application               | Orders<br>Order Upload | Appeals<br>Appeal |  |
|     | <u>Claim Actions</u><br><u>Creditor Maintenance</u>      |                     | Other Answers/O                                    | bjections                              |                        |                   |  |
|     | File Claims                                              |                     | Case Opening                                       |                                        |                        |                   |  |
|     | <u>Miscellaneous</u><br>Motions/Applications/Cor<br>Plan | ntested Matters     | <u>Open an Involunt</u><br><u>Open a Voluntary</u> | <u>ary BK Case</u><br><u>' BK Case</u> |                        |                   |  |

#### Enter the case number

| SECF           | Ba <u>n</u> kruptcy | Ŧ     | <u>A</u> dversary | •     | <u>Q</u> uery |
|----------------|---------------------|-------|-------------------|-------|---------------|
| File a Motion/ | Applicatio          | n/Cor | ntested Ma        | atter |               |
| Case Number    |                     |       |                   |       |               |
| 1:11-bk-501    |                     |       |                   |       |               |
|                |                     |       |                   |       |               |
| Next Clear     | ]                   |       |                   |       |               |

#### For this demonstration we are filing a **Motion to Avoid Lien**

| SECF                                                                                     | Ba <u>n</u> kruptcy | •      | <u>A</u> dversary <del>+</del> | <u>Q</u> uery   | <u>R</u> eports <del>-</del> | <u>U</u> tilities <del>-</del> | Sear <u>c</u> h | L    |  |
|------------------------------------------------------------------------------------------|---------------------|--------|--------------------------------|-----------------|------------------------------|--------------------------------|-----------------|------|--|
| File a Motion                                                                            | Applicatio          | n/Coi  | ntested Matte                  | er              |                              |                                |                 |      |  |
| 1:11-bk-00501-M                                                                          | DF Matthew St       | moluck | and Jane A Smoh                | uck             |                              |                                |                 |      |  |
| Type: bk Chapter: 7 v Office: 1 (Harrisburg)                                             |                     |        |                                |                 |                              |                                |                 |      |  |
| Assets: n                                                                                |                     | Judg   | ge: MDF                        |                 |                              |                                |                 |      |  |
| Case Flag: FeeDueBK, CREDS, 521, CCDue, FMDueD, FMDueJD, ProSe, MEANSU, FeeDueRFS, SEVRD |                     |        |                                |                 |                              |                                |                 |      |  |
| lien                                                                                     |                     | (      | Click your selection           | ı, or use arrov | vs to highlight it and       | d press Enter.                 |                 |      |  |
| Available Events                                                                         | s (click to select  | events | )                              |                 | Selecte                      | d Events (click t              | o remove eve    | nts) |  |
| Avoid Lien                                                                               |                     |        |                                |                 |                              |                                |                 |      |  |
| Next Clear                                                                               |                     |        |                                |                 |                              |                                |                 |      |  |

#### Select the **Party**

| Select the Party:                                                                                                    |   |                             |
|----------------------------------------------------------------------------------------------------|---|-----------------------------|
| Slobodian (Trustee), Markian R [Trustee]<br>Smoluck, Jane A [Joint Debtor] (T)<br>Smoluck, Jolene [Creditor]<br>Smoluck, Matthew [Debtor]<br>United States Trustee, [Asst. U.S. Trustee] | * | <u>Add/Create New Party</u> |
| (T) indicates a terminated party                                                                                                    | Ŧ |                             |
| Next Clear                                                                                                    |   |                             |

Make a selection using your mouse.

| SECF                                                                              | Ba <u>n</u> kruptcy <del>▼</del> | <u>A</u> dversary  | ▼       | <u>Q</u> uery | <u>R</u> eports <del>-</del> |  |  |  |  |
|-----------------------------------------------------------------------------------|----------------------------------|--------------------|---------|---------------|------------------------------|--|--|--|--|
| File a Motion/A                                                                   | pplication/Con                   | tested Matter:     |         |               |                              |  |  |  |  |
| 1:11-bk-00501-MDI                                                                 | F Matthew Smoluck a              | and Jane A Smoluck | 2       |               |                              |  |  |  |  |
| Type: bk                                                                          | Chap                             | ter: 7 v           |         | Office: 1     | (Harrisburg)                 |  |  |  |  |
| Assets: n                                                                         | Judge                            | MDF                |         |               |                              |  |  |  |  |
| Case Flag: FeeDueB<br>SEVRD                                                       | K, CREDS, 521, CO                | Due, FMDueD, FN    | VIDueJD | , ProSe, M    | EANSU, FeeDueRFS,            |  |  |  |  |
| Is this a Motion to Avoid Lien for Household Goods under Section 522(f)(1)(B)(i)? |                                  |                    |         |               |                              |  |  |  |  |
| © Yes                                                                             |                                  |                    |         |               |                              |  |  |  |  |
| © No                                                                              |                                  |                    |         |               |                              |  |  |  |  |
| Next Clear                                                                        |                                  |                    |         |               |                              |  |  |  |  |

Enter the Name of the Lienholder and Service date of the Notice

| SECF                          | Ba <u>n</u> kruptc <del>y</del>  | <u>A</u> dversary                | <u>Q</u> uery           | <u>R</u> eports           | <u>U</u> tilities            | Sear <u>c</u> h | Logout      | 3           |
|-------------------------------|----------------------------------|----------------------------------|-------------------------|---------------------------|------------------------------|-----------------|-------------|-------------|
| File a Motio                  | n/Application                    | /Contested N                     | Matter:                 |                           |                              |                 |             |             |
| 1:11-bk-00501-                | MDF Matthew Sn                   | noluck and Jane A                | Smoluck                 |                           |                              |                 |             |             |
| Type: bk                      |                                  | Chapter: 7 v                     |                         | Office                    | : 1 (Harrisburg              | )               |             |             |
| Assets: n                     |                                  | Judge: MDF                       |                         |                           |                              |                 |             |             |
| Case Flag: FeeL<br>SEVRD      | DueBK, CREDS, 5                  | 521, CCDue, FMI                  | DueD, FME               | DueJD, ProSe,             | MEANSU, F                    | eeDueRFS,       |             |             |
| This filing sl                | iould be accoi                   | npanied by:                      |                         |                           |                              |                 |             |             |
| Motion/Pl                     | eading                           |                                  |                         |                           |                              |                 |             |             |
| Notice of I                   | Motion                           |                                  |                         |                           |                              |                 |             |             |
| Proposed                      | Order                            |                                  |                         |                           |                              |                 |             |             |
| Certificate                   | e of Service (e                  | videncing serv                   | vice of th              | e Motion/P                | leading an                   | d Notice o      | of Motion)  |             |
| Enter the Name                | of the Lienholder: I             | Rainbow Rentals                  |                         |                           |                              |                 |             |             |
| This is a pas<br>date entered | sive notice ev<br>. No hearing v | ent and will c<br>will be schedu | alculate t<br>led unles | the approp<br>s objection | riate object<br>s are filed. | tion date b     | ased upon t | the service |
| Enter the Servi               | ce Date of the N                 | otice of Motion (                | (mm/dd/yyy              | y): 1/13/2012             |                              |                 |             |             |
| Next Clea                     | ar                               |                                  |                         |                           |                              |                 |             |             |

Objection date is automatically calculated.

| SECF                      | Ba <u>n</u> kruptc <del>y</del>                                                          | <u>A</u> dversa <del>r</del> y | Query       | <u>R</u> eports | <u>U</u> tilities | Sear <u>c</u> h | Logout              |  |  |  |  |
|---------------------------|------------------------------------------------------------------------------------------|--------------------------------|-------------|-----------------|-------------------|-----------------|---------------------|--|--|--|--|
| File a Motio              | File a Motion/Application/Contested Matter:                                              |                                |             |                 |                   |                 |                     |  |  |  |  |
| 1:11-bk-00501-1           | MDF Matthew Sn                                                                           | noluck and Jane A              | Smoluck     |                 |                   |                 |                     |  |  |  |  |
| Type: bk                  |                                                                                          | Chapter: $7 v$                 |             | Office          | 1 (Harrisburg     | )               |                     |  |  |  |  |
| Assets: n                 |                                                                                          | Judge: MDF                     |             |                 |                   |                 |                     |  |  |  |  |
| Case Flag: FeeE<br>SEVRD  | Case Flag: FeeDucBK, CREDS, 521, CCDuc, FMDucD, FMDucJD, ProSe, MEANSU, FeeDucRFS, SEVRD |                                |             |                 |                   |                 |                     |  |  |  |  |
| REMINDER: 7<br>Procedure. | The objection da                                                                         | te displayed has               | 3 extra day | s added it for  | mailing per       | the Federal (   | Rules of Bankruptcy |  |  |  |  |
| Objection Dead            | lline:                                                                                   |                                |             |                 |                   |                 |                     |  |  |  |  |
| Objection due da          | ate: 02/6/2012                                                                           |                                |             |                 |                   |                 |                     |  |  |  |  |
| Next Clea                 | ar                                                                                       |                                |             |                 |                   |                 |                     |  |  |  |  |
| heck the box to           | relate to an e                                                                           | existing event                 | , if appro  | priate.         |                   |                 |                     |  |  |  |  |
| 1.11.1.1.00501 N          | TDE Manhans Court                                                                        |                                | 11-         |                 |                   |                 |                     |  |  |  |  |

| 1.11-0K-00301-IVID1 IVId(uic)      | V SHOUCK and Jane A Sh | IOIUCK                                |
|------------------------------------|------------------------|---------------------------------------|
| Type: bk                           | Chapter: 7 v           | Office: 1 (Harrisburg)                |
| Assets: n                          | Judge: MDF             |                                       |
| Case Flag: FeeDueBK, CREI<br>SEVRD | DS, 521, CCDue, FMDue  | D, FMDueJD, ProSe, MEANSU, FeeDueRFS, |

REMINDER: If you are filing an AMENDED motion/application, you need to check the box to relate it to the original motion.

Refer to existing event(s)?

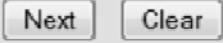

Browse for your motion, select "Yes" for attachments and click Next.

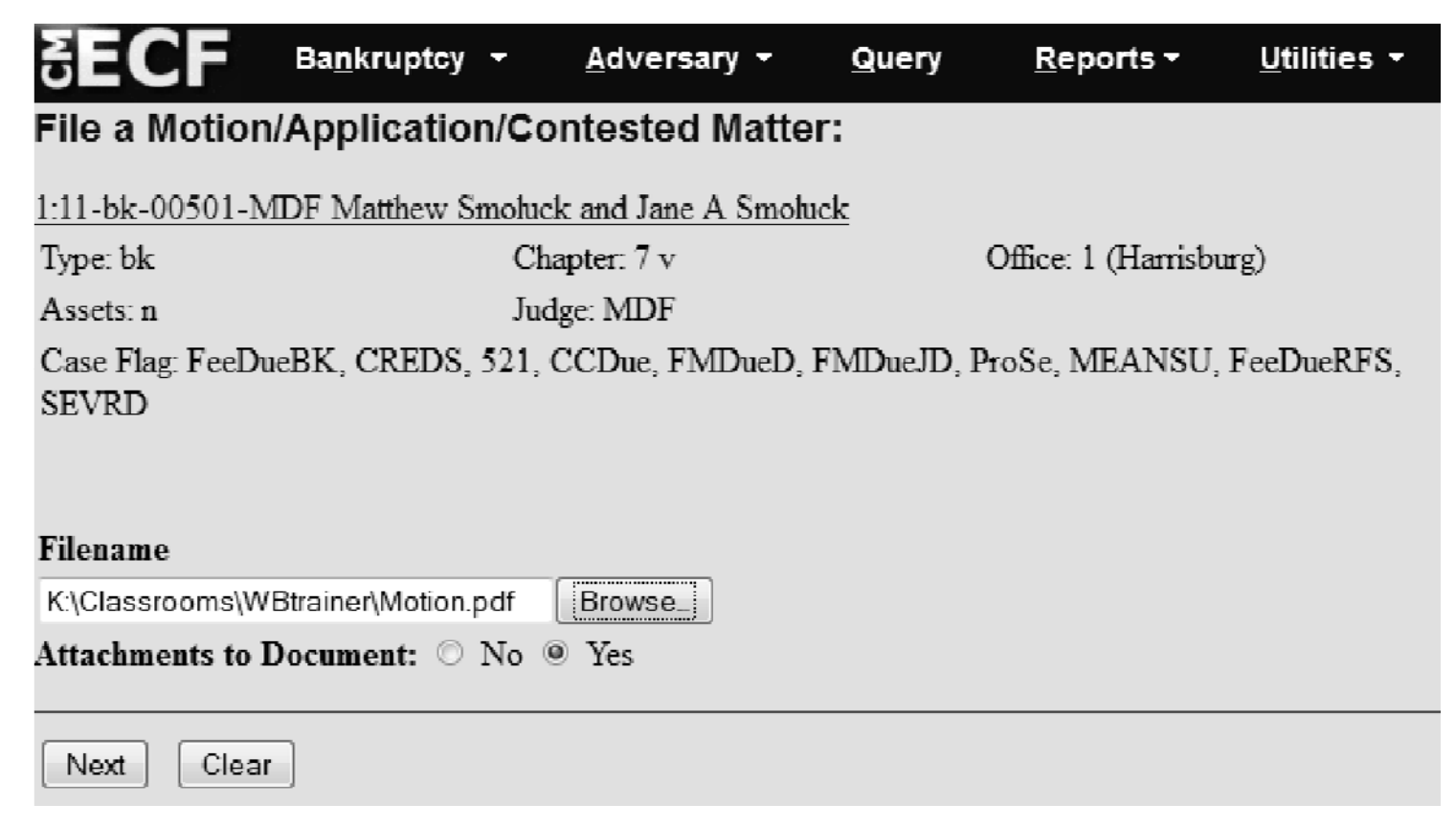

#### Add the attachments (i.e., Notice, Proposed Order and Certificate of Service) then click Next.

#### Select one or more attachments. 1) Select the PDF document that contains the attachment. Filename Browse\_ Fill in the fields below. Category and/or Description Select one or more attachments. Notice Ŧ 1) Select the PDF document that contains the attachment. Affidavit Filename Affidavit of Disinterestedness Browse\_ Appendix Certificate of Service Exhibit Index Fill in the fields below. List of 20 Largest Creditors and/or Description Category Proposed Distribution Proposed Order • Revision Schedule 3) Add the filename to the list box below. If you have more attachments, go back to Step 1. Supplement When the list of filenames is complete, click on the Next button. Volume(s) Notice.pdf Add the filename to the list box below. If you have more attachments, Add to List Certificate of Service pdf

go back to Step 1. When the list of filenames is complete, click on the Next button.

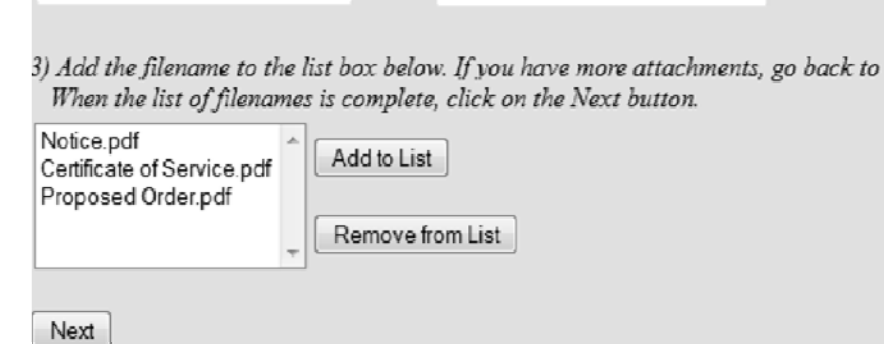

Notice.pdf Add to List Remove from List Next

A preview of the final docket entry appears. Select a Prefix, if appropriate.

Verify the objection date matches the one in the notice. Click **Next** and you will have one more opportunity to preview the entry before finalizing the e-filing of your motion.

|                                                                             |        | SECF                                                         | Ba <u>n</u> kruptcy <del>-</del>                                             | <u>A</u> dversar <del>y</del>                                     | <u>Q</u> uery                                | <u>R</u> eports                                   | <u>U</u> tilitie <del>s</del>                    | Sear <u>c</u> h                              | Logout |
|-----------------------------------------------------------------------------|--------|--------------------------------------------------------------|------------------------------------------------------------------------------|-------------------------------------------------------------------|----------------------------------------------|---------------------------------------------------|--------------------------------------------------|----------------------------------------------|--------|
|                                                                             |        | File a Motior                                                | n/Application/                                                               | Contested N                                                       | latter:                                      |                                                   |                                                  |                                              |        |
|                                                                             |        | 1:11-bk-00501-N                                              | /IDF Matthew Sm                                                              | oluck and Jane A                                                  | Smoluck                                      |                                                   |                                                  |                                              |        |
|                                                                             |        | Type: bk                                                     |                                                                              | Chapter: 7 v                                                      |                                              | Office: 1                                         | (Harrisburg)                                     |                                              |        |
|                                                                             | _]     | Assets: n                                                    |                                                                              | Judge: MDF                                                        |                                              |                                                   |                                                  |                                              |        |
| Amended<br>Any                                                              | •<br>• | Case Flag: FeeD<br>SEVRD                                     | ueBK, CREDS, 5                                                               | 21, CCDue, FME                                                    | ueD, FMDu                                    | eJD, ProSe, N                                     | ÆANSU, Fee                                       | DueRFS,                                      |        |
| Cross<br>Eighth<br>Emergency<br>Ex Parte<br>Expedited<br>Fifth<br>Final     | 111    | Docket Text: Mo<br>Emma Wilkinse<br>02/6/2012. (Att<br>Emma) | dify as Appropria<br>Motion to Avo<br>on of Wilkinson :<br>achments: # (1) 1 | te.<br>vid a Lien of Rain<br>and Barre LLP o<br>Notice # (2) Cert | ibow Renta<br>n behalf of 1<br>ificate of Se | ls . Notice ser<br>Matthew Smo<br>ervice # (3) Pr | rved on 1/13/2<br>Juck . Objecti<br>oposed Order | 012. Filed by<br>ons due by<br>) (Wilkinson, |        |
| First<br>Fourth<br>Interim                                                  |        | Next Clea                                                    | r                                                                            |                                                                   |                                              |                                                   |                                                  |                                              |        |
| Intervenor's<br>Joint<br>Limited<br>Monthly<br>Ninth<br>Omnibus<br>Reissued | •      |                                                              |                                                                              |                                                                   |                                              |                                                   |                                                  |                                              |        |

#### Notice of Electronic Filing appears.

| SECF                                                                           | Ba <u>n</u> kruptc <del>y</del>                                                                                                    | <u>A</u> dversa <del>r</del> y    | <u>Q</u> uery                | <u>R</u> eports                    | <u>U</u> tilities                | Sear <u>c</u> h                 | Logout                                             |  |  |
|--------------------------------------------------------------------------------|----------------------------------------------------------------------------------------------------|-----------------------------------|------------------------------|------------------------------------|----------------------------------|---------------------------------|----------------------------------------------------|--|--|
| File a Motio                                                                   | n/Application                                                                                                    | /Contested                        | Matter:                      |                                    |                                  |                                 |                                                    |  |  |
| 1·11-bk-00501-                                                                 | MDF Matthew Str                                                                                                    | obuck and Jane A                  | Smohuck                      |                                    |                                  |                                 |                                                    |  |  |
| Type: bk                                                                       |                                                                                                    | Chapter: $7 v$                    |                              | Office                             | : 1 (Harrisburg                  | ;)                              |                                                    |  |  |
| Assets: n                                                                      |                                                                                                    | Judge: MDF                        |                              |                                    |                                  |                                 |                                                    |  |  |
| Case Flag: Feel<br>SEVRD                                                       | DueBK, CREDS, 5                                                                                                    | 21, CCDue, FM                     | DueD, FMI                    | DueJD, ProSe,                      | MEANSU, F                        | eeDueRFS,                       |                                                    |  |  |
|                                                                                |                                                                                                    |                                   | U.S. Ba                      | nkruptcy Cou                       | ırt                              |                                 |                                                    |  |  |
|                                                                                |                                                                                                    | Middle                            | e District o                 | f Pennsylvani                      | ia - TRAIN                       |                                 |                                                    |  |  |
| Notice of Electro                                                              | onic Filing                                                                                                    |                                   |                              |                                    |                                  |                                 |                                                    |  |  |
| The following tra<br>Case Name:<br>Case Number:<br>Document Nun                | The following transaction was received from Emma Wilkinson entered on 1/13/2012 at 2:51 PM EST and filed on 1/13/2012<br>Case Name: Matthew Smoluck and Jane A Smoluck<br>Case Number: <u>1:11-bk-00501-MDF</u><br>Document Number: 17 |                                   |                              |                                    |                                  |                                 |                                                    |  |  |
| <b>Docket Text:</b><br>Motion to Avoid<br>behalf of Matthe<br>Order) (Wilkinso | a Lien of Rainbow<br>w Smoluck. Objec<br>m, Emma)                                                                                                    | Rentals. Notice tions due by 02/6 | served on 1/<br>/2012. (Atta | /13/2012. File(<br>achments: # (1) | d by Emma Wi<br>) Notice # (2) ( | lkinson of Wi<br>Certificate of | lkinson and Barre LLP or<br>Service # (3) Proposed |  |  |
| The following do                                                               | cument(s) are asso                                                                                                    | ciated with this tr               | ansaction:                   |                                    |                                  |                                 |                                                    |  |  |
| Document desc                                                                  | ription:Main Doci                                                                                                    | ıment                             |                              |                                    |                                  |                                 |                                                    |  |  |
| Original filenan                                                               | ne:MOTION.pdf                                                                                                    |                                   |                              |                                    |                                  |                                 |                                                    |  |  |
| Electronic docu                                                                | ment Stamp:                                                                                                    |                                   |                              |                                    |                                  |                                 |                                                    |  |  |
| [STAMP bkecfS                                                                  | tamp ID=100983                                                                                                    | 5235 [Date=1/13                   | 72012] [File                 | eNumber=210                        | 787-0]                           |                                 |                                                    |  |  |
| [8247cee59f769                                                                 | 5101f3b3296b246                                                                                                    | 5c960e0e550122                    | e25c919ef2                   | 2016beb2fcae                       | 9067b4                           |                                 |                                                    |  |  |
| 0f3b127fae0542                                                                 | f8ac6568cdacbdc                                                                                                    | 9c9b51cb824a85                    | 7d4b4e2f0                    | 772902 <b>ff]</b> ]                |                                  |                                 |                                                    |  |  |